## Order Management of Pathology/Cytology Orders – RVH, CGMH, GBGH

From the orders screen type "pathology or cytology" from the search bar:

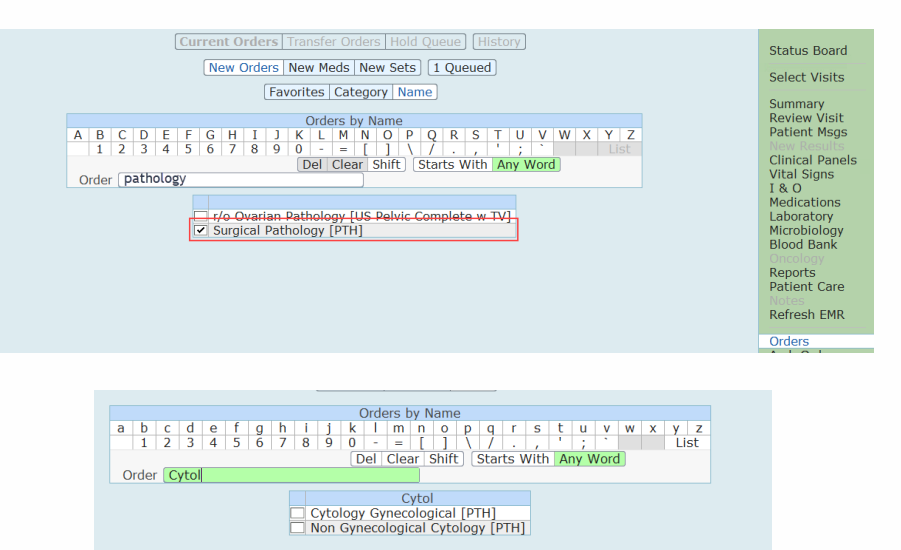

## Pathology:

Choose which priority (ie Urgent) followed by clicking the red "Edit" button to fill out the appropriate pathology details. NOTE that depending on which facility you are at it will default the department ie Royal Victoria Regional Health

| Manage Order             | List   |                  |       |
|--------------------------|--------|------------------|-------|
| 🖻 Order                  | Status | Start/Stop       | Ģ     |
| Surgical Pathology [PTH] |        |                  |       |
| Stat                     |        |                  |       |
| ✓ Urgent                 | New*   | Mon Sep 13 15:16 | *Edit |
| Routine                  |        |                  |       |
| Timed                    |        |                  |       |
| DAILY                    |        |                  |       |

Continue to fill out the preop and clinical history followed by the specimen details. The cold ischemic time will auto calculate in the operative record if documented in SUR for OR cases.

| Edit Order               |                                                           |
|--------------------------|-----------------------------------------------------------|
| Start/Stop               | Status                                                    |
| Mon Sep 13 15:16         | New*                                                      |
|                          |                                                           |
|                          |                                                           |
|                          |                                                           |
|                          |                                                           |
| o NOT edit this field it |                                                           |
| is for LAB only          |                                                           |
|                          |                                                           |
|                          |                                                           |
|                          |                                                           |
|                          |                                                           |
|                          |                                                           |
|                          |                                                           |
|                          |                                                           |
|                          |                                                           |
| Specimen A               |                                                           |
|                          |                                                           |
|                          |                                                           |
|                          |                                                           |
|                          |                                                           |
|                          |                                                           |
|                          |                                                           |
|                          | o NOT edit this field it<br>is for LAB only<br>Specimen A |

The requisition will print at the patient's location printer for CG and GB sites. RVH Only –will have to manually print their requisition (See Printing Requisition below)

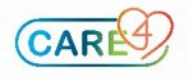

| A                                                                                                    | atomical Pathology Histology Requisitio                                                                                                    | n                                           |                    |
|----------------------------------------------------------------------------------------------------|----------------------------------------------------------------------------------------------------|---------------------------------------------|--------------------|
| Pre-op & Clinical HX:                                                                                                    |                                                                                                    | Name:                                       | TWO PHA            |
|                                                                                                    |                                                                                                    | Med Rec Num:                                | V00000028          |
|                                                                                                    |                                                                                                    | Birthdate:                                  | 02/02/1980         |
| Precautions:                                                                                                    |                                                                                                    | Age:                                        | 41                 |
| Date of Procedure: 13/09/2021                                                                                                    | 15:16                                                                                                    | Account#:                                   | VA0005664/21       |
|                                                                                                    |                                                                                                    | HCN:                                        |                    |
|                                                                                                    |                                                                                                    | Birth Sex:                                  | м                  |
|                                                                                                    |                                                                                                    | Address:                                    | 201 GEORGIAN DRIVE |
| Submitting Dr. Signature                                                                                                    |                                                                                                    |                                             |                    |
|                                                                                                    |                                                                                                    | sition, labeling spe                        |                    |
| with patient name, HRN# and sp<br>Specime                                                                                                    | cimen excision site): Usa Harris<br>is Verified in OR By:                                                                                                    |                                             |                    |
| with patient name, HRN# and sp<br>Specime                                                                                                    | s Verified in OR By:                                                                                                    |                                             |                    |
| with patient name, HRN# and sp<br>Specime                                                                                                    | comen excision responsive for completing require<br>cimen excision site): Lisa Harris<br>is Verified in OR By:<br>PHYSICIANS REQUIRING COPY OF REPORT (last & f                                                                                                    | ïrst names)                                 |                    |
| with patient name, HRN# and sp<br>Specimer<br>Surgeon/Submitting Dr: Lisa Harr                                                                                                    | Cineme excision is table). Use Harris s Verified in OR By: PHYSICIANS REQUIRING COPY OF REPORT (last & f s Family                                                                                                    | ïrst names)<br>Provider Name: So            | omalah Ahmed       |
| with patient name, HRNF and sp<br>Specimer<br>Surgeon/Submitting Dr: Lisa Harr<br>Radiologist:                                                                                                    | internance of Completing requires the completing requires the second second sec   | irst names)<br>Provider Name: So<br>Other:  | malah Ahmed        |
| with patient name, HRN# and sp<br>Specimer<br>Surgeon/Submitting Dr: Lisa Harr<br>Radiologist:                                                                                                    | energy ( version responses or completing requires<br>increase scalar set of the set of the | first names)<br>Provider Name: So<br>Other: | omalah Ahmed       |
| with patient name, HRN# and sp.<br>Specimer<br>Surgeon/Submitting Dr: Lisa Harr<br>Radiologist:<br>SPECIMEN DESCRIPTIO<br>Todiotaci if or EROZEN S                                                                                                    | International Control Pagements of Completing Fegure<br>is Verified in OR By:<br>PHYSICIANS REQUIRING COPY OF REPORT (last & f<br>is Control Copy of REPORT (last & f<br>is Family<br>is Excision Site & Orienting sutures                                                                                                    | first names)<br>Provider Name: So<br>Other: | omalah Ahmed       |
| with patient name, HRNP and specime<br>Specime<br>Surgeon/Submitting Dr: Lka Harr<br>Radiologist:<br>SPECIMEN DESCRIPTIO<br>Indicate if for FROZEN S<br>specimen a                                                                                                    | Annument ( FEDDI responsible for completing requires<br>a Yerified in OR By:<br>PHYSICIANS REQUIRING COPY OF REPORT (last & f<br>s Panily<br>N: Excision Site & Orienting sutures<br>ICTION (FS) or to go to IMAGING (IM) first                                                                                                    | first names)<br>Provider Name: So<br>Other: | omalah Ahmed       |
| with patient name, all HENP and sp<br>Specimer<br>Surgeon/Submitting Dr: Lisa Harr<br>Radiologist:<br>SPECIMEN DESCRPTIO<br>Indicate for FROZEN S<br>specimen a<br>Dectase A                                                                                                    | International (FBDI reguments of completing reguments)<br>s Verified in OR By:<br>PHYSICIANS REQUIRING COPY OF REPORT (last & f<br>s Family<br>4: Excision Site & Orienting sutures<br>ICTION (FS) or to go to IMAGING (IM) first                                                                                                    | irst names)<br>Provider Name: So<br>Other:  | smalah Ahmed       |
| with patient name, HRVP and sp<br>Specime<br>Surgeon/Submitting Dr: Liss Harr<br>Radiologist:<br>SPECIMEN DESCRIPTIO<br>Indicate if for FROZEN S<br>specimen a<br>Specime A                                                                                                    | Annument ( Februar regulations for completing regulations and completing regulations are completing regulation of the second second sec   | iirst names)<br>Provider Name: Sc<br>Other: | vmalah Ahmed       |
| with patient name, HRNP and spy<br>With patient name, HRNP and spy<br>Specimer<br>Surgeon/Submitting Dr: Lisa Harr<br>Radiologist:<br>SPECIMEN DESCRIPTIO<br>Indicate if for FROZEN s<br>specimen a<br>Specimen a<br>Specimen A<br>Opecimen A                                                                                                    | exercision ( ) Fibble regulations for completing regulations are completing regulations and the second second seco   | first names)<br>Provider Name: Sc<br>Other: | omalah Ahmed       |
| with patient name, HRMP and py<br>Specime<br>Surgeon/Submitting Dr: Lisa Harr<br>Radiologist:<br>SPECIMEN DESCRIPTIO<br>Indicate if for FROZEN S<br>specimen a<br>Opecime A<br>Decime na Control from Body<br>Time Opecime Amoved From Body                                                                                                    | Section 4 Control responses to completing requirements     a verified in OR By:      PHYSICIANS REQUIRING COPY OF REPORT (last & f     S      PHYSICIANS REQUIRING COPY OF REPORT (last & f     S      PHYSICIANS REQUIRING COPY OF REPORT (last & f     S      PHYSICIANS REQUIRING COPY OF REPORT (last & f     S      PHYSICIANS REQUIRING COPY OF REPORT (last & f     S      PHYSICIANS REQUIRING COPY OF REPORT (last & f     S      PHYSICIANS REQUIRING COPY OF REPORT (last & f     S      PHYSICIANS REQUIRING COPY OF REPORT (last & f     S      PHYSICIANS REQUIRING COPY OF REPORT (last & f     S      Physicians A     12/6/2621     14-20                                                                                                    | inst names)<br>Provider Name: So<br>Other:  | vmalah Ahmed       |
| with patient name, HENP and systematic<br>Specimer<br>Surgeon/Submitting Dr: Lisa Harr<br>Radiologist:<br>SPECIMEN DESCRIPTIO<br>Indicate if for FROZEN S<br>specime a<br>Specime A<br>Destane A<br>Destane A<br>Destane A<br>Destane A<br>Destane A<br>Destane A<br>Destane A<br>Destane A<br>Destane A<br>Destane A<br>Destane A<br>Destane A<br>Destane A<br>Destane A<br>Destane A<br>Destane A<br>Destane A<br>Destane A                                                                                                    | Annument ( Februar responses to completing requirements) is the Harris<br>a Verified in OR By:<br>PHYSICIANS REQUIRING COPY OF REPORT (last & f<br>a Pamily<br>K: Excision Site & Orienting sutures<br>ECTION (FS) or to go to IMAGING (IM) first<br>appealants =<br>17/29/2011<br>14:30<br>12/29/2011                                                                                                    | linst names)<br>Provider Name: Sc<br>Other: | omatah Ahmed       |
| with patient name, HRNP and spy<br>Specimer<br>Surgeon/Submitting Dr: Lisa Harr<br>Radiologist:<br>SPECIMEN DESCRUPTIO<br>Indicate if for FROZEN S<br>specimen a<br>Specimen A<br>Specimen A<br>Specimen A<br>Specimen A<br>Specimen A<br>Specimen For Rozent<br>Specimen For Rozent<br>Specimen Description Specime<br>Specimen Description Specimen Description Specimen Description Specimen D                                                                                                    | International of the provide of completing regulations is Verified in OR By:  PHYSICIANS REQUIRING COPY OF REPORT (last & f is Family  K: Excision Site & Orienting sutures  ICTION (FS) or to go to IMAGING (IM) first  specifies a 12/5/201 14:20 12/29/201 14:25                                                                                                    | inst names)<br>Provider Name: So<br>Other:  | malah Ahmed        |
| with patient name, HRNP and spy<br>Specime<br>Surgeon/Submitting Dr: Lisa Harr<br>Radiologist:<br>SPECIMEN DESCRIPTIO<br>Indicate If for FROZEN S<br>specime A<br>Specime A<br>Speci | Annual ( Fibble regulations to completing regulations are completing regulations are completing regulations and the second second secon   | lint names)<br>Provider Name: So<br>Other:  | umalah Ahmed       |
| with patient name, HRNP and spy<br>Specimer<br>Surgeon/Submitting Dr: Lisa Harr<br>Radiologist:<br>SPECIMEN DESCRIPTIO<br>Indicate if for FROZEN S<br>specimen a<br>Specimen A<br>Specime A<br>Destane A<br>Destane A<br>Destane A<br>Destane A<br>Destane S<br>Specimen B<br>Specimen B<br>Specimen B                                                                                                    | A contract of the second of the second of t    | init names)<br>Provider Name: So<br>Other:  | omalah Ahmed       |
| with patient name, HENP and spy<br>Specime<br>Surgeon/Submitting Dr. Lisa Harr<br>Radiologist:<br>SPECIMEN DESCRIPTIO<br>Indicate if for FROZEN S<br>specimen a<br>Deciman A<br>Deciman A<br>Deciman A<br>Deciman A<br>Deciman A<br>Deciman A<br>Deciman B<br>Deciman B<br>Deciman B<br>Deciman B                                                                                                    | Annual ( Fibble regulations of completing regulations are completing regulations are completing regulations are completing regulations are completing regulations are completed and an area of the completion of the completion of t   | inst names)<br>Provider Name: Sc<br>Other:  | omalah Ahmed       |
| with patient name, HENP and specimeer<br>Specimer<br>Surgeon/Submitting Dr: Lisa Harr<br>Radiologist:<br>SPECIMEN DESCRIPTIO<br>Indicate if for FROZEN s<br>specime n<br>Specime n<br>Specime n<br>Specime n<br>Specime n<br>Specime n<br>Specime n Disative<br>Disc Specime n Disative<br>Specime n<br>Disc Specime n Disative<br>Specime n<br>Disc Specime n<br>Specime n<br>Disc Specime nor Strative<br>Specime n<br>Disc Specime nor Strative<br>Specime n<br>Disc Specime nor Strative<br>Specime n<br>Disc Specime nor Strative<br>Specime n<br>Disc Specime nor Strative<br>Specime n<br>Disc Specime nor Strative<br>Specime nor Strative<br>Specime nor Strative<br>Specime nor Strative<br>Specime nor Strative<br>Specime nor Strative<br>Specime nor Strative<br>Specime nor Strative<br>Specime nor Strative<br>Specime nor Strative<br>Specime nor Strative<br>Specime nor Strative<br>Specime nor Strative<br>Specime nor Strative<br>Specime Nord Strative<br>Specime Nord Specime Nord Strative<br>Specime Nord Specime Nord Specime Nord Specime Nord Spec                                                                                                    | Annual of the second second s    | inst names)<br>Provider Name: So<br>Other:  | omalah Ahmed       |
| with patient name, HTMV and spy<br>Specime<br>Surgeon/Submitting Dr. Liss Harr<br>Radiologist:<br>SPECIMEN DESCRIPTIO<br>Indicate if for FROZEN 5<br>specimen a<br>Specime A<br>Specime A<br>Specime A<br>Specime A<br>Specime Transformer of Tran Body<br>Time Specime In Fisci<br>Specime B<br>Specime B<br>Specime B<br>Specime B<br>Specime A<br>Specime A             | A contract of the second second seco    | inst names)<br>Provider Name: So<br>Other:  | omalah Ahmed       |

## Cytology:

Choose which priority (ie Urgent) followed by clicking the red "Edit" button to fill out the appropriate pathology details. NOTE that depending on which facility you are at it will default the department ie Royal Victoria Regional Health

| * Specimen A Time Collected • Specimen B • Time Collected • Specimen C • Time Collected • Specimen D • | * Specimen A Time Collected                                      | on Gynecological Cytology (PTH) Urgent Department Royal Victoria Regional Health Procedures Vantage Label Receipt/Accession/Hx Review/Sort/R DO NC for L | New* |  |
|----------------------------------------------------------------------------------------------------|------------------------------------------------------------------|----------------------------------------------------------------------------------------------------|------|--|
| Specimen C Time Collected ·                                                                            | Specimen C Time Collected  Specimen E Time Collected  Specimen E | Specimen A Time Collected Specimen B Time Collected                                                                                                    |      |  |
|                                                                                                    | Specimen E Time Collected •                                      | Specimen C Time Collected                                                                                                    |      |  |

Fill out the appropriate specimen information and the requisition will print at the patient's location printer for CG and GB sites. RVH Only –will have to manually print their requisition

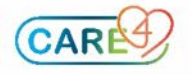

|                                                                                                    | Anatomical Pathology                                                                                                    | y Histology Requisition                                                                                                    |
|----------------------------------------------------------------------------------------------------|----------------------------------------------------------------------------------------------------|----------------------------------------------------------------------------------------------------|
|                                                                                                    |                                                                                                    |                                                                                                    |
| Pre-op & Clinica                                                                                                | al HX:                                                                                                    | Name: iPeople Lisa Test                                                                                                    |
|                                                                                                    |                                                                                                    | Med Rec Num: V000005108                                                                                                    |
|                                                                                                    |                                                                                                    | Birthdate:                                                                                                    |
| Precautio                                                                                                    | ns:                                                                                                    | Age: 67                                                                                                    |
| Date of Procedu                                                                                                 | are: 14/09/2021 15:24                                                                                                    | Account#: VA0004549/21                                                                                                    |
|                                                                                                    |                                                                                                    | HCN:                                                                                                    |
|                                                                                                    |                                                                                                    | Address: 201 Georgian Drive                                                                                                    |
| submitting                                                                                                    | Dr. Signature:                                                                                                    |                                                                                                    |
| Nurse/Imaging                                                                                                   | Dr. Signature:<br>Staff Medititech Mnemonics (Person respo<br>me, HRN# and specimen excision site):<br>Specimens Verified in OR By:                                                                                                    | nsible for completing requisition, labeling specimen containers<br>sa Harris                                                                                                    |
| Nurse/Imaging<br>with patient na                                                                                | Dr. Signature:<br>Staff Medilitech Mnemonics (Person respo<br>me, HRN# and specimen excision site):<br>Specimens Verified in OR By:<br>PHYSICIANS REQUIRING                                                                                                    | nsible for completing requisition, labeling specimen containers<br>sa Harris<br>5 COPY OF REPORT (last & first names)                                                                                             |
| Nurse/Imaging<br>with patient nar<br>Surgeon/Submi                                                              | Dr. Signature:<br>Staff Meditisch Mnemonics (Person respo<br>MRMF and specimen excision site):<br>Specimens Verified in OR By:<br>PHYSICIANS REQUIRING<br>Itting Dr. Lisa Harits                                                                                                    | naible for completing requisition, labeling specimen containers<br>sa Haris<br>3 COPY OF REPORT (last & first names)<br>Family Provider Name: Andre Valentin Bedard                                               |
| Nurse/Imaging<br>with patient nar<br>Surgeon/Submi<br>Rad                                                       | Dr. Signature:<br>Staff Medittech Meemonics (Person respo<br>me, MRM# and specimen excision site): U<br>Specimens Verified in OR By:<br>PHYSICIANS REQUIRING<br>Utting Dr. Lise Itaris<br>Itologist:                                                                                                    | nsible for completing requisition, labeling specimen containers<br>sa Harris<br>3 COPY OF REPORT (last & first names)<br>Family Provider Name: Andre Valentin Bedard<br>Other:                                    |
| Nurse/Imaging<br>with patient nar<br>Surgeon/Submi<br>Rad<br>SPECI                                              | Dr. Signature:<br>Staff Medittech Mesmonics (Person respo<br>HRNP and specimen excision site):<br>Specimens Verified in OR By:<br>PHYSICIANS REQUIRING<br>Utting Dr. Lisa Harris<br>Nologisti:                                                                                                    | nsible for completing requisition, labeling specimen containers<br>so Harris<br>I COPY OF REPORT (last & first names)<br>Pamily Provider Name: Andre Valentin Bedard<br>Otheri<br>ng sutures                      |
| Nurse/Imaging<br>with patient nar<br>Surgeon/Submi<br>Rad<br>SPECII<br>Indicat                                  | Dr. Signature:<br>Staff Melittech Messonics (Person respo<br>me, HRNP and specimen excision site): U<br>Specimens Verified in OR By:<br>PHYSICIANS REQUIRING<br>HEING Dr. Usa Harris<br>Hiologist:<br>MEN DESCRIPTION: Excision Site & Orientid                                                                | naible for completing requisition, labeling specimen containers<br>as Harris<br>3 COPY OF REPORT (last & first names)<br>Family Provider Name: Andre Valentin Bedard<br>Other:<br>MAGING (IM) first               |
| Nurse/Imaging<br>with patient nar<br>Surgeon/Submi<br>Rad<br>SPECII<br>Indicat                                  | Dr. Signature:<br>Staff Medittech Meemonics (Person respo<br>MNN and specimene accision site): L<br>Specimens Verified in OR By:<br>PHYSICIANS REQUIRING<br>Histog Dr. Lisa Harris<br>Notogist:<br>MEN DESCRIPTION: Excision Site & Orienti<br>ta if for FROZEN SECTION (FS) or to go to I<br>Staffare actions | nsible for completing requisition, labeling specimen containers<br>as Harris<br>5 COPY OF REPORT (last & first names)<br>Family Provider Name: Andre Valentin Bedard<br>Other:<br>ng sutures<br>MAGING (IM) first |
| Surgeon/Submi<br>Rad<br>Surgeon/Submi<br>Rad<br>SPECII<br>Indicat<br>Specimen A<br>Time Collected               | Dr. Signature:<br>Staff Medittech Mesmonics (Person respo<br>Me, HNP and specimen excision site): U<br>Specimens Verified in OR By:<br>PHYSICIANS REQUIRING<br>Utting Dr. Lisa Harris<br>Noopait:<br>HEN DESCRIPTION: Excision Site & Orienti<br>tar Hig printext<br>15.24                                     | nnible for completing requisition, labeling specimen containers<br>so Harris<br>3 COPY OF REPORT (last & first names)<br>Pamily Provider Name: Andre Valentin Bedard<br>Other<br>ng sutures<br>MAGING (IM) first  |
| Surgeon/Submi<br>Rad<br>Surgeon/Submi<br>Rad<br>SPECII<br>Indicat<br>Specimen A<br>Time Collected<br>Specimen B | Dr. Signature:<br>Staff Medittech Meemonics (Person respo<br>MNN and specimene acciden site): L<br>Specimens Verified in OR By:<br>PHYSICIANS REQUIRING<br>Ideologist:<br>MEN DESCRIPTION: Excision Site & Orienti<br>tai if or FROZEN SECTION (FS) or to go to I<br>Fasting printers<br>Listing               | naible for completing requisition, labeling specimen containers<br>as Harris<br>3 COPY OF REPORT (last & first names)<br>Family Provider Name: Andre Valentin Bedard<br>Other:<br>ng sutures<br>MAGING (IM) first |

## Printing Requisitions:

From the current orders screen, choose "edit multiple" on the footer

| ,      |              |     |                       |                  |        |
|--------|--------------|-----|-----------------------|------------------|--------|
| Curre  | nt Orders Tr | an  | sfer Orders 🔂 Hold Qu | eue History      |        |
|        | New Ord      | ler | s New Meds New Set    | s                |        |
|        | Category -   | cə  | Ordering Provider     | Start            | Renew/ |
|        | Code Level   |     | Harris, Lisa, MD      | 04/08/2021 17:50 |        |
| narge  |              |     |                       |                  |        |
|        | ADT          |     | Dennis, Nicole, RN    | 17/08/2021 19:44 |        |
| toring |              |     |                       |                  |        |
|        | Assessment   |     | Harris, Lisa, MD      | 04/08/2021 20:38 |        |
|        | Assessment   |     | Harris, Lisa, MD      | 04/08/2021 17:50 |        |
|        | Assessment   |     | Harris, Lisa, MD      | 04/08/2021 17:50 |        |
|        | Assessment   |     | Harris, Lisa, MD      | 04/08/2021 17:50 |        |
|        | Assessment   |     | Harris, Lisa, MD      | 04/08/2021 17:50 |        |
|        | Assessment   |     | Harris, Lisa, MD      | 04/08/2021 17:50 |        |
|        | Assessment   |     | Harris, Lisa, MD      | 04/08/2021 17:52 |        |
|        | Assessment   |     | Harris, Lisa, MD      | 04/08/2021 17:50 |        |
|        | Assessment   |     | Harris, Lisa, MD      | 04/08/2021 17:50 |        |
|        | Assessment   |     | Harris, Lisa, MD      | 04/08/2021 17:50 |        |
|        | Assessment   |     | Harris, Lisa, MD      | 10/08/2021 09:45 |        |
|        | Assessment   |     | Harris, Lisa, MD      | 04/08/2021 17:50 |        |
|        |              |     |                       |                  |        |
|        | Care Plan    |     | Harris, Lisa, MD      | 04/08/2021 17:50 |        |
|        |              |     |                       |                  |        |
|        | Rec          | on  | cile Edit Multiple    |                  |        |

Select the Pathology or Cytology order and Print on the footer to choose your printer destination

| 17 123 1115/11                              |                |                      |                  |                  |
|---------------------------------------------|----------------|----------------------|------------------|------------------|
| Pathology                                   |                |                      |                  |                  |
| <ul> <li>Surgical Pathology [PTH</li> </ul> | Pth            | Harris, Lisa, MD     | 14/09/2021 14:28 | Ordered          |
| Post Discharge/Outpatient Appt              |                |                      |                  |                  |
| Post Discharge Follow-u                     | Appts          | Harris, Lisa, MD     | 04/08/2021 17:50 | Ordered          |
| Protocol                                    |                |                      |                  |                  |
| Protocol Acute Ischemic                     | Protocol       | Harris, Lisa, MD     | 04/08/2021 17:50 | Active           |
| Protocol Hypoglycemia                       | Protocol       | Harris, Lisa, MD     | 04/08/2021 17:50 | Active           |
| Referrals                                   |                |                      |                  |                  |
| Referral Dietitian Order                    | Referral       | Harris, Lisa,        | 04/08/2021 18:45 | Active           |
|                                             |                |                      |                  |                  |
|                                             |                |                      |                  |                  |
| Start Stop Hold/ Collect                    | Link/ Acknowle | edge Complete Verify | Print Undo       | Back Next Submit |

Be sure to update the number of copies if required.

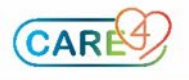

|                             | р        | rint Orders   |      |      |         |          |
|-----------------------------|----------|---------------|------|------|---------|----------|
| of 1 Selected               |          |               |      |      |         |          |
| Selected Orders             | Category | Start         |      | Stop | Status  |          |
| Surgical Pathology [PTH     | Pth      | Tue Sep 14 14 | 1:28 |      | Ordered |          |
| Surgical Pathology Requisit | ion Form |               |      |      |         |          |
|                             |          |               |      |      |         | ]<br>] ~ |

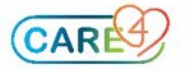